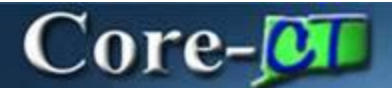

Depending on the size and layout of the stocking area(s) they are responsible for, managers may want to customize the way pick plans are printed based on where items are located in the warehouse. For example, the manager of a two story warehouse can ensure that the picks for each floor are grouped and printed separately. With the Core-CT 9.1 upgrade the manager can create and customize run control(s) to meet business needs.

Navigation: Main Menu > Inventory > Fulfill Stock Orders > Picking > Order Release Request

Search for an Existing or Add a New Run Control ID.

| Favorites Main I  | fenu > Inventory > Fulfill Stock Orders > Picking > Order Release Request    |
|-------------------|------------------------------------------------------------------------------|
| Order Releas      | e Request                                                                    |
| Enter any informa | tion you have and click Search. Leave fields blank for a list of all values. |
| Find an Existing  | Value Add a New Value                                                        |
| ✓ Search Criteri  | a                                                                            |
| Run Control ID:   | begins with 💌                                                                |
| Case Sensitiv     | e                                                                            |
| Search            | Clear Basic Search 67 Save Search Criteria                                   |

The Order Release Request page displays. In the Locations Separated By section, click the Additional Options link to access options for sorting and printing items on the picking plan.

| in Control ID: LWC                                                                     |                                                              | Report Ma                                                                         | nager Process Monit               | Run                                                                                   |               |
|----------------------------------------------------------------------------------------|--------------------------------------------------------------|-----------------------------------------------------------------------------------|-----------------------------------|---------------------------------------------------------------------------------------|---------------|
| Process Request Para                                                                   | amoters                                                      |                                                                                   |                                   | End View At First                                                                     | 0 1 of 1 0 La |
| Process Frequency<br>Process Once<br>Always Process<br>Don't Run                       | *Request ID:<br>Business Unit:<br>*Action:<br>*Auto Process: | STATE Create Allocations<br>Use Auto-Processi                                     | Description:<br>To Business Unit: | STATE C All Business Unit                                                             | ts 🛨 E        |
|                                                                                        | *Validate Delivery:                                          | Do Not Validate                                                                   | 2                                 |                                                                                       |               |
| Output Options                                                                         |                                                              |                                                                                   |                                   |                                                                                       |               |
| Picking Plan     Shipping Order Re                                                     | Picking Ext                                                  | ract File                                                                         | Carton Labels                     | bels Language:                                                                        |               |
| All                                                                                    |                                                              | Select Unfulfilled     Select Releasable     Select Released     Select Confirmed |                                   | Backorders Only<br>Export Shipments Only<br>TMS Lines Awaiting Upload<br>Exclude RTVs |               |
| Date/Time Selection                                                                    |                                                              |                                                                                   |                                   |                                                                                       |               |
| TodayiUnti                                                                             | From:<br>Lead Days                                           | E Minute                                                                          | In The                            | ue                                                                                    |               |
| Locations Selected                                                                     | By                                                           |                                                                                   |                                   |                                                                                       |               |
| <ul> <li>Picking Rules</li> <li>Default Shipping</li> <li>Specific Location</li> </ul> | Rule Overrides                                               |                                                                                   | Single Locati                     | on Only                                                                               |               |
| Additional Options                                                                     | Processing Option                                            | s View Pro                                                                        | cess Defaults                     | File Overrides                                                                        |               |

On the Additional Options page use menu options and checkboxes in the Order Release Group/Order By section to control sort and group how items print on the pick report.

| Sart Order Ac          | conding                     | Descending | New Dage | New ID  | Allow Coli |       |
|------------------------|-----------------------------|------------|----------|---------|------------|-------|
| Order No.              | <ul> <li>Cending</li> </ul> | O          | New Page | New ID  |            | L     |
| Jule Internet          |                             | 0          |          | -       | 0.455      |       |
|                        | (0)                         |            |          |         |            |       |
| ocation Summary Option | Fort                        | Order      |          | na Dece |            | Dener |
|                        | SOIL                        | order      | Ascendi  | ng Dese | cending    | Break |
| Picking Plan Only      | -                           |            |          |         |            |       |
| Picking Plan Only      |                             |            | · ()     |         |            |       |

The default **Sort Order** option in the **Order Release Group/Order By** section shown above produces a report sorted by **Order Number** in ascending order with no page breaks. There are three criteria rows available for specifying the print order for multiple groups and/or storage locations as needed.

| Fort Order                        | Ascer  | nding | Descending      | New    | / Page   | New ID | Allow Sp | olit  |
|-----------------------------------|--------|-------|-----------------|--------|----------|--------|----------|-------|
| Order No                          | × 0    | )     | 0               | [      | ~        |        |          |       |
| Address<br>Carrier ID             |        |       |                 | 1      |          |        |          |       |
| Freight<br>Item ID<br>Level 1     |        | Sort  | Order           | A      | scending | g Des  | cending  | Break |
| Level 2<br>Level 3                |        |       | 63.516.9292     | Y      | 0        |        |          |       |
| Level 4                           |        | -     |                 | ~      | ۲        |        |          |       |
| Load ID<br>Load Stop              | minary |       |                 | 2      | ۲        |        | Ó        |       |
| Order No                          |        | Loc   | ation Detail So | rt Opt | ion      |        |          |       |
| Parent Product                    |        |       |                 | ~      | ۲        |        |          |       |
| Priority<br>Product ID<br>Route   |        |       |                 | 2      | ۲        |        | 0        |       |
| Route Stop<br>Ship To<br>Ship Via |        | Web   | 1               |        |          | ~      |          |       |
|                                   |        | Acre  | hat (1 adf)     |        |          |        |          |       |

Clicking the dropdown menu displays a list of sort and group options. Radio buttons and checkboxes allow for additional printing options for each row. The example shows the settings to produce a custom report that prints the activity for each Level 1 location on a **New Page.** 

| Sort Order                                  | Ascending | Descending | New Pag | e New ID | Allow Sp | lit   |
|---------------------------------------------|-----------|------------|---------|----------|----------|-------|
| Level 1                                     | •         | 0          |         | 4        |          |       |
| Level 2                                     | ۲         | 0          |         | -        |          |       |
| Order No 💉                                  | 0         | 0          |         | 0        |          |       |
| Print Kit Header                            |           |            |         |          |          |       |
| ocation Summary Option                      |           |            |         | dee Dee  | condina  | Break |
|                                             | Sort      | Order      | Ascen   | ang bes  | centuny  |       |
| Picking Plan Only                           | Sort      | Order      | Ascen   | aing Des | O        |       |
| Picking Plan Only     Location Summary Only | Sort      | Order      | Ascen   | ang Des  | 0<br>0   |       |

The report below has the **F** items on Page 1 and **G** items on Page 2. These would normally print on the same page.

| 🔁 СТІ   | N6000_7030517.pdf - Adobe Reader                                                                                                    | _ 7 🛛                                                  |
|---------|----------------------------------------------------------------------------------------------------|--------------------------------------------------------|
| File Ed | dit View Window Help                                                                                                    | ×                                                      |
| J       | 🔁 🖉 🏟 💾 🖨 🖂 📄 🗣 🔳 / 4 🖃 🗣 79.1% 💌 🛛 🚼 🥵 👂 🌠 🚺 🔽 🗾 Too                                                                                                    | ls Sign Comment                                        |
|         | Report ID: CTIN6000<br>Bus. Unit: DOT36 Store Number 136<br>Picking Plan Sorted by Lev1 (Break) / Lev2 / Order No.<br>Pick Batch ID: 1693                                                                                                    | Page No. 1<br>Run Date 02/26/2013<br>Run Time 07:49:49 |
|         | DE     SrcHU     Order No.     Line     Location     Item ID     Released       IN     D0736     T3623698     5     0730000001     CM_2157_4050299     Area     Lev1     Lev2     Lev4     Otv Avail.     1.0000       5     D07-Lisbon Repair Garage     SWIVEL CHAIN 1/2 INCH REGULAR     S1110     P     028     1.00EA                                                                                            | EA EA                                                  |
|         | Contractor Contractor                                                                                                    |                                                        |
| L)<br>I | Report ID: CTIN6000<br>Bus. Unit: DOT36 Store Number 136<br>Picking Plan Only<br>Picking Plan Sorted by Lev1 (Break) / Lev2 / Order No.<br>Pick Batch ID: 1693                                                                                                    | Page No. 2<br>Run Date 02/26/2013<br>Run Time 07:49:49 |
|         | DE         STCRU         Order No.         Line         Location         Item ID         Released           IN         D0756         T3623698         1         0730000001         CM_2157_1059181         Area         Levi         Levi         Levi         Qtv Avail.         1.0000           1         D07-Lisbon Repair Garage         FERIGHTLINER - BOLT HEX REAR E         B1110         006         1.00EA | EA                                                     |